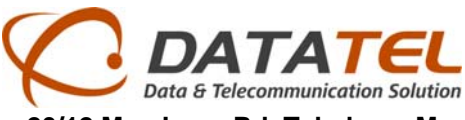

# การติดตั้งและการเซ็ตค่าให้ DVR ดูผ่านเน็ต

วิธีการหลักๆจะมีอยู่สามส่วนด้วยกันซึ่งจะขออธิบายเป็นส่วนๆดังนี้

#### 1.การเซ็ตที่ตัว DVR

ขั้นแรกนั้นเมื่อเราเชื่อมติดตั้งกล้องวงจรปิดต่อ ทำการเชื่อมต่อเครื่อง DVR เข้ากับวงแลนตรงช่องหมายเลข 9

จากนั้นเสร็จแล้วจึงทำการเซ็ตค่าในส่วนของเน็ตเวิร์ค

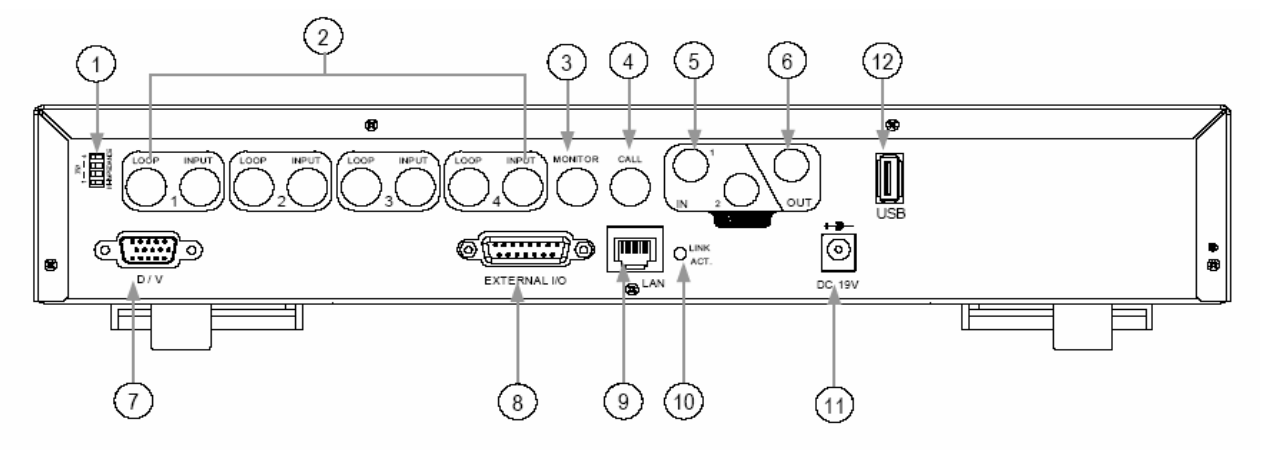

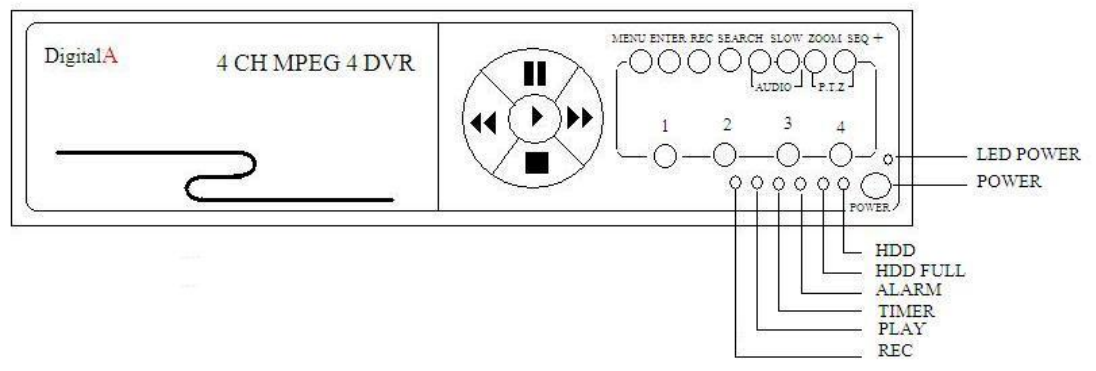

## จากภาพด้านบนนั้น จะมีปุ่มต่าง ๆดังนี้

วงกลมแถวด้านบนสุด

MENU : การกดเข้าไปยังเมนูหลัก ถ้ากดอีกครั้งจะเป็นการออกจากเมนู

ENTER / SET : เป็นการยืนยันเพื่อเลือกเมนูที่เราเลือก

REC : เป็นการกดบันทึก

SEARCH : เป็นการกดเพื่อค้นหาภาพที่ต้องการ

SLOW: เป็นการทำให้การเล่นภาพย้อนหลังช้าลง

ZOOM : เป็นการขยายภาพ

- 💾 |- : เป็นการเลือกการแบ่งหน้าจอ และเปลี่ยนแปลงส่วนของเมนูถ้ากด -
- SEQ | + : เป็นการเลือกการแสดงผลแบบทีล่ะกล้องสลับกันไปเรื่อยๆ ถ้ากด + จะเป็นการเปลี่ยนแปลงเมนู

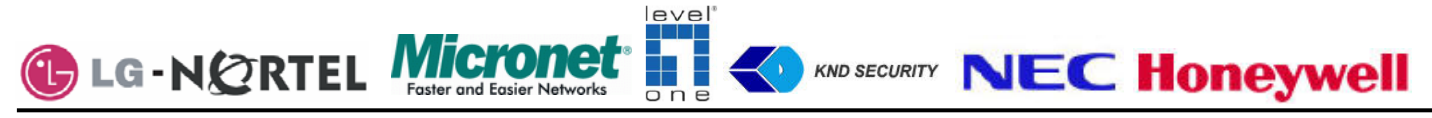

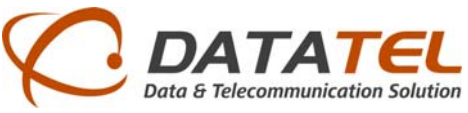

**ขั้นแรก** ให้เรากดเมนูเข้าไปจะเห็นเมนเมนูหลักขึ้นมาดังภาพด้านล่างให้เราเลือก ขั้นสูงหรือถ้าเป็นเมนูภาษอังกฤษให้

เลือก Advance กด ENTER

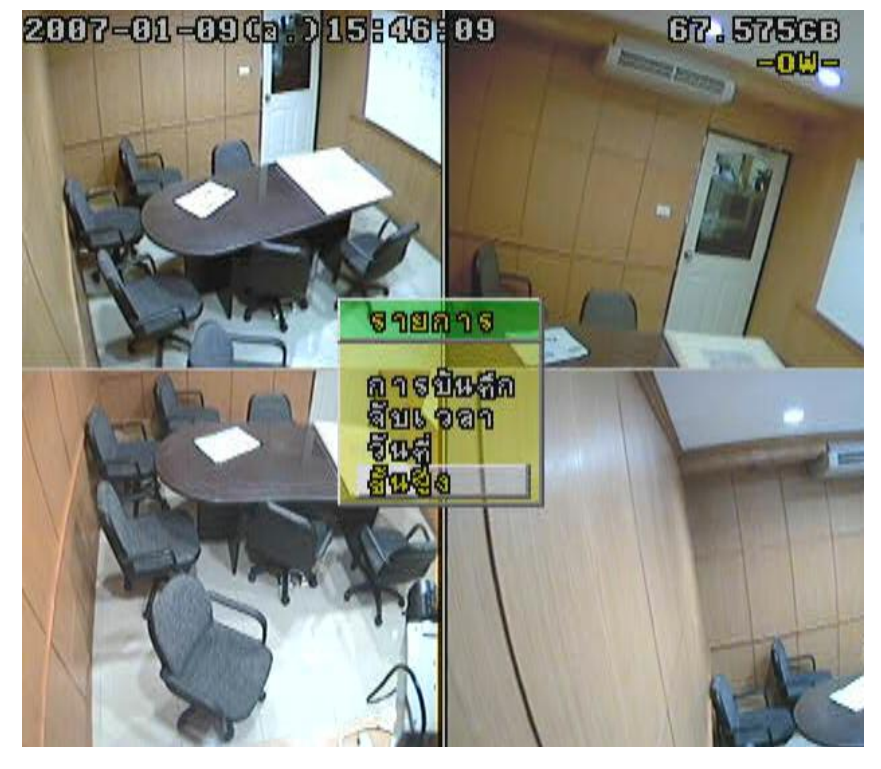

**ขั้นที่2** ให้เลือกเครือข่าย หรือ Network จากนั้นกด ENTER

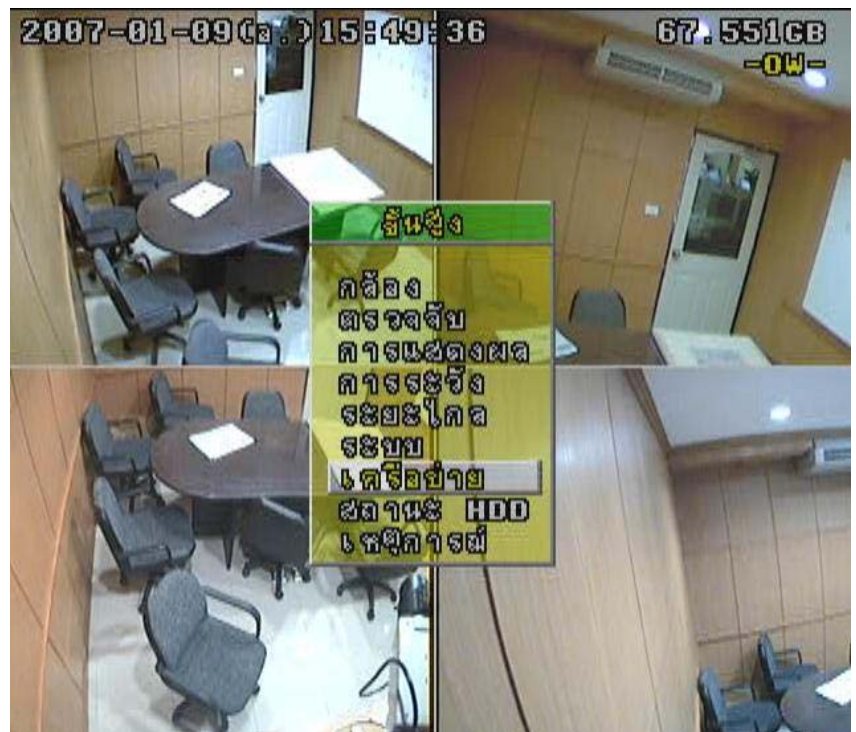

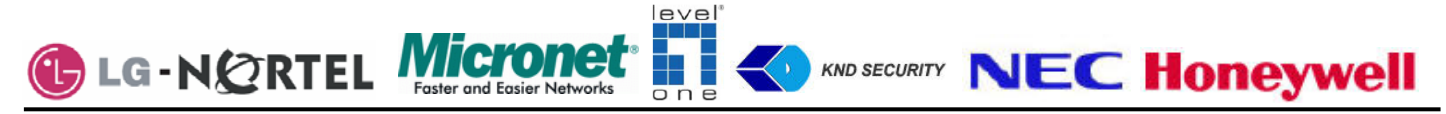

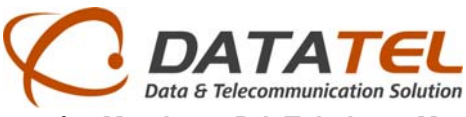

**ขั้นที่สาม** เมื่อเข้ามาในเครือข่ายจะเห็นมีค่าต่างๆให้เราตั้ง ตัวล่างสุดคือ Port นั้นเป็นค่าที่กำหนดอยู่แล้วแต่บางครั้งอาจ ชนกับตัว router ซึ่งเราอาจเปลี่ยนเป็นค่าตั้งแต่ 1025 ขึ้นไปจากนั้นให้เราเลือก ชนิดของเครือข่ายเป็นแบบ Static หรือแบ คงที่โดยการกด- หรือ + จากนั้นกด enter เข้าไปเพื่อเข้าไปเซ็ตไอพีของเครื่องและค่าต่างๆ

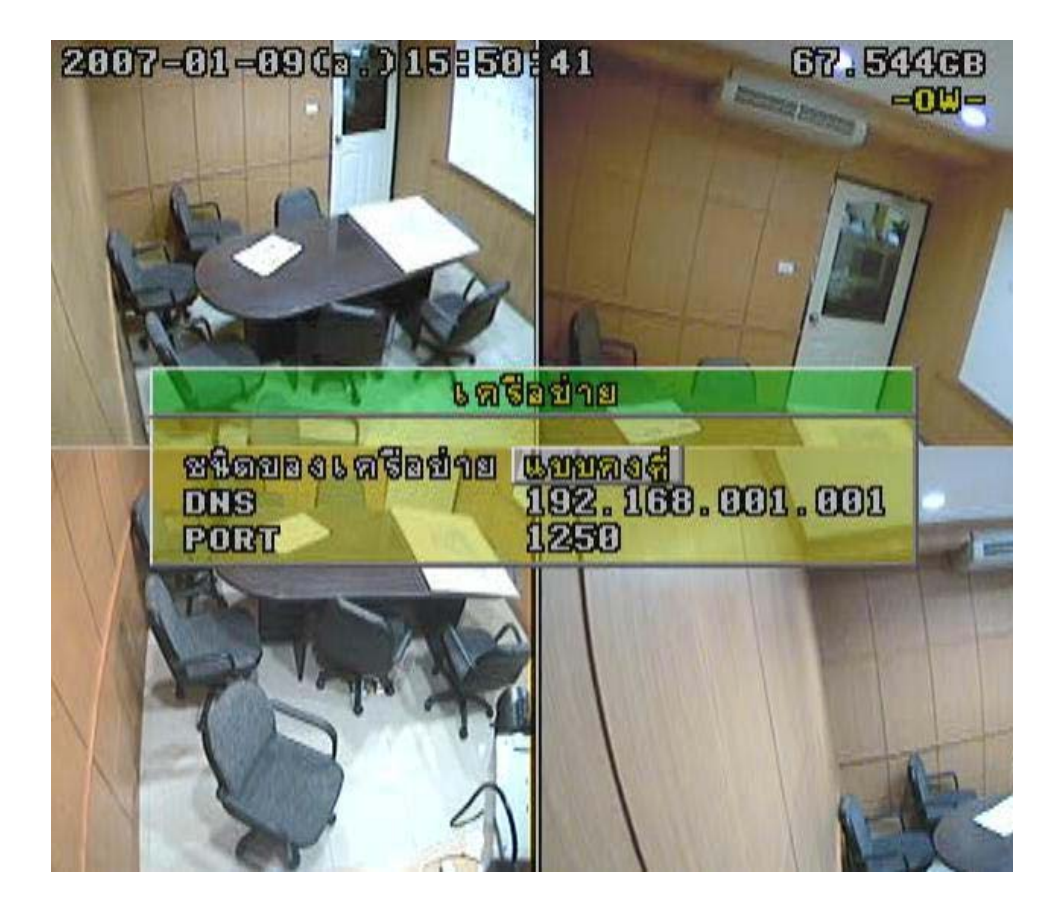

**ขั้นที่ 4** ทำการตั้งค่าไอพีอยู่ภายในวงเดียวกันกับวงที่ใช้อยู่ ตั้งค่า Gate Way ซึ่งคือค่าของ Router ที่ใช้ออกเน็ตนั้นเอง ตัวที่สามคือ Netmask ให้ตรงกับวงที่ใช้อยู่ก็เป็นอันเสร็จสิ้นเกี่ยวกับการเซ็ตค่าเน็ตเวิร์คของตัว DVR

| แบบกุงสี // |                 |  |  |  |  |  |  |
|-------------|-----------------|--|--|--|--|--|--|
| IP          | 92.168.001.169  |  |  |  |  |  |  |
| GATEWAY     | 192.168.001.001 |  |  |  |  |  |  |
| NETMASK     | 255.255.255.000 |  |  |  |  |  |  |

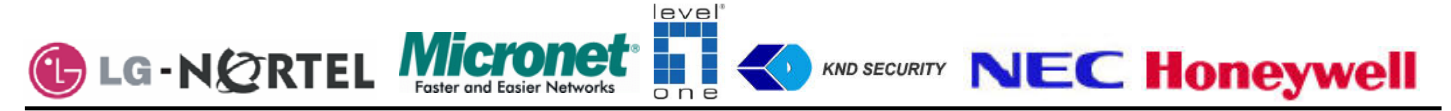

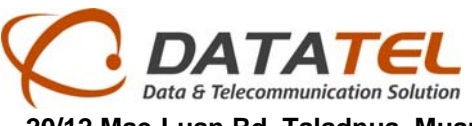

#### 2.การสมัคร DDNS

การสมัคร Host name

1.เข้าไปยังเวบไซต์ที่ให้บริการในที่นี้จะใช้เวบ WWW.dyndns.com

| ، ج                       | http://www.dyndns.com/                                                                                                    |                                                                                                    |                                                                                                    |                                                                                                    | 👻 😽 🗙 Live Sea                                                                                                    | arch         | P                    |
|---------------------------|----------------------------------------------------------------------------------------------------|----------------------------------------------------------------------------------------------------|----------------------------------------------------------------------------------------------------|----------------------------------------------------------------------------------------------------|----------------------------------------------------------------------------------------------------|--------------|----------------------|
| <u>E</u> dit <u>V</u> iew | F <u>a</u> vorites <u>T</u> ools <u>H</u> elp                                                                                                    |                                                                                                    |                                                                                                    |                                                                                                    |                                                                                                    |              |                      |
| 🕸 🚫 Dyn                   | amic Network Services, Inc DynDNS -                                                                                                    | Welcome                                                                                                    |                                                                                                    |                                                                                                    | <u>6</u> • 5                                                                                                    | - 📑 🔹 🔂 Bage | • 🔘 T <u>o</u> ols • |
|                           | 🛞 Dvn D                                                                                                    | NS                                                                                                    | User:                                                                                                    |                                                                                                    | Pass:                                                                                                    | Login        |                      |
|                           | About                                                                                                    | Convisor                                                                                                   | Account Su                                                                                                    | Lost Pass                                                                                                    | vord? - <u>Create Account</u>                                                                                                    |              |                      |
|                           | Invisible Re                                                                                                    | liability, Obvious V                                                                                       | /alue.                                                                                                    | DNS Ser                                                                                                    | vices                                                                                                    |              |                      |
|                           | <ul> <li>Run your own server</li> <li>Mail delivery solutions</li> <li>Static and dynamic IPs</li> </ul>                                              |                                                                                                    |                                                                                                    | MailHop<br>Ensure reliab                                                                                     | Services<br>le mail delivery                                                                                                    |              |                      |
|                           | - Easy-to-use web interf<br>- Top-notch technical su<br>News DynD                                                                                     | ace<br>apport                                                                                              | Learn more                                                                                                    | Network<br>Monitor your<br>SSL Cert<br>High quality<br>Dtify Aut                                             | Monitoring<br>online services, 24x7x365<br>ificates<br>digital certificates<br>omatic Renewals                                                                   |              |                      |
|                           | - Easy-to-use web interf<br>- Top-notch technical su<br>News DynD<br>Resources                                                                        | race<br>upport<br>INS' DNS Update API Selecte<br>Services                                                  | Learn more<br>d By OpenDNS No<br>Support                                                                                     | Network<br>Monitor your<br>SSL Cert<br>High quality H<br>Aut                                                 | Monitoring<br>online services, 24x7x365<br>ificates<br>digital certificates<br>omatic Renewals<br>About DynDNS                                                   |              |                      |
|                           | - Easy-to-use web interf<br>- Top-notch technical su<br>News DynD<br>Resources<br>What is DNS?                                                        | iace<br>upport<br>INS' DNS Update API Selecte<br>Services<br>Custom DNS                                    | Learn more<br>d By OpenDNS No<br>Support<br>Knowledge B                                                                      | Network<br>Monitor your<br>SSL Cert<br>High quality o<br>tify Aut                                            | Monitoring<br>online services, 24x7x365<br>ificates<br>digital certificates<br>omatic Renewals<br>About DynDNS<br>Search DynDNS                                  |              |                      |
|                           | - Easy-to-use web interf<br>- Top-notch technical su<br>News DynD<br>Resources<br>What is DNS?<br>Home Solutions<br>Buildings Solutions               | iace<br>apport<br>INS' DNS Update API Selecte<br>Services<br>Custom DNS<br>Dynamic DNS<br>Maildon Outhound | Learn more<br>d By OpenDNS No<br>Support<br>Knowledge B.<br>Update Clent<br>24/2 Premier                                     | Network<br>Monitor your<br>SSL Cert<br>High quality i<br>high quality i<br>Aut                               | Monitoring<br>online services, 24x7x365<br>ificates<br>digital certificates<br>omatic Renewals<br>About DynDNS<br>Search DynDNS<br>DynDNS Careers<br>Contact Lis |              |                      |
|                           | - Easy-to-use web interf<br>- Top-notch technical su<br>News DynD<br>Resources<br>What is DNS?<br>Home Solutions<br>Business Solutions                | iace<br>apport<br>INS' DNS Update API Selecte<br>Services<br>Custom DNS<br>Dynamic DNS<br>MailHop Outbound | Learn more<br>ad By OpenDNS No<br>Support<br>Knowledge B<br>Update Clent<br>24/7 Premier                                     | Network<br>Monitor your<br>SSL Cert<br>High quality (<br>Aut<br>Aut<br>ase<br>(s<br>Support                  | Monitoring<br>online services, 24x7x365<br>iffcates<br>digital certificates<br>omatic Renewals<br>About DynDNS<br>Search DynDNS<br>DynDNS Careers<br>Contact Us  |              |                      |
|                           | - Easy-to-use web interf<br>- Top-notch technical su<br>News DynD<br>Resources<br>What is DNS?<br>Home Solutions<br>Business Solutions<br>Copyright @ | iace<br>apport<br>INS' DNS Update API Selecte<br>Services<br>Custom DNS<br>Dynamic DNS<br>MailHop Outbound | Learn more<br>d By OpenDNS No<br>Support<br>Knowledge B.<br>Update Clent<br>24/7 Premier<br>ces. Inc Privacy Policy - Access | Network<br>Monitor your<br>SSL Cert<br>High quality :<br>Aut<br>Aut<br>ase<br>Support<br>able Use Policy - 1 | Monitoring<br>online services, 24x7x365<br>ificates<br>digital certificates<br>comatic Renewals<br>About DynDNS<br>Search DynDNS<br>DynDNS Careers<br>Contact Us |              |                      |

เลือกตรง Creat Account เพื่อสร้าง Account จากนั้นกรอกรายละเอียดให้ครบถ้วนซึ่งจะมีรายละเอียดให้เรากรอกดังนี้ ดังภาพด้านล่าง

ดงมาพดานลาง

Username : ชื่อที่เราจะใช้ตอนเข้ามาล็อคอิน

E-Mail Address: เป็นอีเมลล์ที่ทางเวบจะส่งข้อมูลต่างๆ การยืนยันการสมัครมาให้เรา

Confirm E-Mail Address: ยืนยันอีเมล

Password: ของอีเมลที่เราสมัคร

ConrfirmPassword: ยืนยันรหัสของอีเมล

How did you hear about us: เลือกว่าทราบมาจากที่ใด

Detail : รายล่ะเอียดที่มา

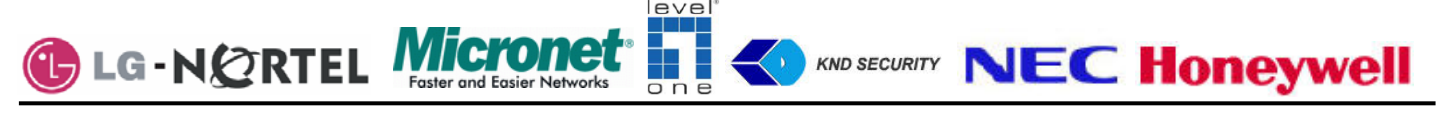

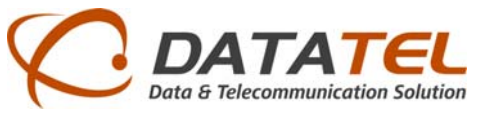

| DynDNS Account -        | Create Account                                                                                                    |                              |                        |                                                                            |                                                                                                    | 🗄 • 🖻 * i                                                                                                    | 🖶 🔹 🔂 Bage 🔹 🍏                                                    | To       |
|-------------------------|----------------------------------------------------------------------------------------------------|------------------------------|------------------------|----------------------------------------------------------------------------|----------------------------------------------------------------------------------------------------|----------------------------------------------------------------------------------------------------|-------------------------------------------------------------------|----------|
| 🎯 Dyn [                 | ONS                                                                                                    |                              |                        | User:                                                                      | sumate                                                                                                  | Pass:<br>st Password? - Create A                                                                                                    | ccount                                                            | n        |
|                         | About                                                                                                    | Services                     | Account                | Support                                                                    | News                                                                                                    |                                                                                                    |                                                                   |          |
| Create Account<br>.ogin | Please complete the form t                                                                                                    | to create your fi            | ree DynDNS Account.    |                                                                            |                                                                                                    |                                                                                                    |                                                                   |          |
| ost Password?           | - User Information                                                                                                    |                              |                        |                                                                            |                                                                                                    |                                                                                                    |                                                                   | -        |
|                         | Usernar                                                                                                    | me:                          |                        |                                                                            |                                                                                                    |                                                                                                    |                                                                   | _        |
|                         |                                                                                                    |                              |                        | · · · · · · · · · · · · · · · · · · ·                                      | sectors in a sector to the barry of the sector                                                          | sant to the a seal address.                                                                                                    | provided.                                                         |          |
| Search DynDNS           | E-mail Addre                                                                                                    | ess:                         |                        | instructions to activate y                                                 | our account will be                                                                                     | sent to the e-man address                                                                                                    | provideo.                                                         | _        |
| Search DynDNS           | E-mail Addre<br>Confirm E-mail Addre                                                                                                    | ess:<br>ess:                 |                        | Instructions to activate y                                                 | our account will be                                                                                     | sent to the e-mail address                                                                                                    | provided.                                                         |          |
| Search DynDNS           | E-mail Addre<br>Confirm E-mail Addre<br>Passwo<br>Confirm Passwo                                                                                                    | ess:<br>ess:<br>ord:<br>ord: |                        | Your password needs to<br>not choose a password ti                         | be more than 5 cha                                                                                      | racters and cannot be the i<br>rd, or can otherwise be ea                                                                                   | same as your username. D<br>asily guessed.                        |          |
| Search DynDNS           | E-mail Addre<br>Confirm E-mail Addre<br>Passwo<br>Confirm Passwo<br>- About You (optional)<br>Providing this information w<br>for your help!                         | ess:                         | etter understand our o | Your password needs to<br>not choose a password th<br>customers, and tailo | be more than 5 cha<br>hat is a common wo                                                                | racters and cannot be the<br>rd, or can otherwise be ea<br>rgs more accurately                                                              | same as your usemame. D<br>Isily guessed.<br>to your needs. That  | o<br>nks |
| Search DynDNS           | E-mail Addre<br>Confirm E-mail Addre<br>Passwo<br>Confirm Passwo<br>- About You (optional)<br>Providing this information w<br>for your help!<br>How did you hear abo | vill help us to be           | etter understand our o | Your password needs to<br>not choose a password t                          | be more than 5 cha<br>hat is a common wo<br>or future offerin<br>We <u>do not sell</u> your<br>address. | ente of the entrain adultess<br>rathers and cannot be the<br>rd, or can otherwise be ea<br>igs more accurately<br>account information to an | same as your username. D<br>sally guessed.<br>to your needs. That | nks      |

| 0                                         |                                                                                                    |                                                                                                    |                                                                                                    |                                                                                    |                                                                                    | B                                                                                                   | -                          |
|-------------------------------------------|----------------------------------------------------------------------------------------------------|----------------------------------------------------------------------------------------------------|----------------------------------------------------------------------------------------------------|------------------------------------------------------------------------------------|------------------------------------------------------------------------------------|----------------------------------------------------------------------------------------------------|----------------------------|
| DynDNS Accoun                             | .t Create Account                                                                                                    |                                                                                                    |                                                                                                    |                                                                                    |                                                                                    |                                                                                                    | Eage ▼ (○) Tool            |
| 🎯 Dyn                                     | DNS                                                                                                    |                                                                                                    |                                                                                                    | User:                                                                              | sumate                                                                             | Pass:                                                                                               | Login                      |
|                                           | About                                                                                                    | Services                                                                                                    | Account                                                                                                    | Support                                                                            | News                                                                               | 3                                                                                                   | 14                         |
| My Account                                | Account C                                                                                                    | reated                                                                                                    |                                                                                                    |                                                                                    |                                                                                    |                                                                                                    |                            |
| Create Account                            |                                                                                                    |                                                                                                    |                                                                                                    |                                                                                    |                                                                                    |                                                                                                    |                            |
| Login                                     | Your account, onsine,                                                                                                    | has been created.                                                                                                    | Directions for activat                                                                                                    | ng your account ha                                                                 | ave been sent                                                                      | t to your e-mail address:                                                                           |                            |
|                                           | ieluant@hotmail.com                                                                                                    | m lo complete redu                                                                                                    | stration please follow                                                                                                    | the directions you                                                                 |                                                                                    | ID 49 DOUICE                                                                                        |                            |
| Lost Password?                            | ieluant@hotmail.com                                                                                                    | m. To complete regi                                                                                                    | stration, please follov                                                                                                    | v the directions you                                                               | I receive with                                                                     | in 48 nours.                                                                                        |                            |
| Lost Password?                            | You should receive the                                                                                                    | confirmation e-mail                                                                                                    | stration, please follov<br>within a few minute:                                                                                                    | v the directions you<br>s. Please make cert                                        | ain that your                                                                      | in 48 nours.<br>spam filtering allows messa                                                         | iges from                  |
| Lost Password?                            | ieluant@hotmail.com<br>You should receive the<br>support@dyndns.com t<br>instructions in the pass                                                   | m. To complete regis<br>confirmation e-mail<br>to be delivered. If yo<br>word reset e-mail wi                                         | stration, please follov<br>within a few minute:<br>ou have not received<br>II also confirm your n                                                       | v the directions you<br>s. Please make cert<br>this e-mail within a<br>ew account. | ain that your<br>n hour or so,                                                     | in 48 nours.<br>spam filtering allows messa<br>request a <u>password reset</u> .                    | ges from<br>Following the  |
| Lost Password?<br>Search DynDNS<br>Search | ieluant@hotmail.com<br>You should receive the<br>support@dyndns.com t<br>instructions in the passu<br>Thanks for using DynDN                        | m. To complete regu<br>confirmation e-mail<br>to be delivered. If yc<br>word reset e-mail wi<br>IS!                                   | stration, please follov<br>within a few minute:<br>ou have not received<br>ill also confirm your n                                                      | v the directions you<br>s. Please make cert<br>this e-mail within a<br>ew account. | ain that your<br>n hour or so,                                                     | in 48 nours.<br>spam filtering allows messa<br>request a <u>password reset</u> .                    | iges from<br>Following the |
| Lost Password?<br>Search DynDNS<br>Search | ieluant@hotmail.com<br>You should receive the<br>support@dyndns.com t<br>instructions in the passy<br>Thanks for using DynDN<br>Copyright © 1999-20 | m. To complete regit<br>confirmation e-mail<br>to be delivered. If yc<br>word reset e-mail wi<br>ISI                                  | stration, piease follov<br>within a few minute:<br>uu have not received<br>II also confirm your n<br>arvices. Inc Privacy Bol                           | v the directions you<br>s. Please make cert<br>this e-mail within a<br>ew account. | i receive with<br>ain that your<br>n hour or so,<br><u>licy</u> - <u>Trademark</u> | in 48 nours.<br>spam filtering allows messa<br>request a <u>password reset</u> .                    | iges from<br>Following the |
| Lost Password? Search DynDNS Search       | ieluant@hotmail.com<br>You should receive the<br>support@dyndns.com t<br>instructions in the passy<br>Thanks for using DynDN<br>Copyright @ 1999-20 | m. To complete regit<br>confirmation e-mail<br>to be delivered. If yc<br>word reset e-mail wi<br>ISI<br>006 <u>Dynamic Network Sa</u> | stration, piease follov<br>within a few minute:<br>uu have not received<br>Il also confirm your n-<br>arvices. Jnc Privacy Pol                          | v the directions you<br>s. Please make cert<br>this e-mail within a<br>ew account. | in that your<br>n hour or so,                                                      | in 48 nours.<br>spam filtering allows messa<br>request a <u>password reset</u> .<br><u>Notices</u>  | iges from<br>Following the |
| Lost Password? Search DynDNS Search       | ieluant@hotmail.com<br>You should receive the<br>support@dyndns.com t<br>instructions in the pass<br>Thanks for using DynDN<br>Copyright © 1999-20  | m. To complete regit<br>confirmation e-mail<br>to be delivered. If yc<br>word reset e-mail wi<br>ISI<br>006 <u>Dynamic Network Sa</u> | stration, piease follov<br>within a few minute:<br>u have not received<br>II also confirm your n<br>and also confirm your n<br>envices. Inc Privacy Pol | v the directions you<br>s. Please make cert<br>this e-mail within a<br>aw account. | in that your<br>n hour or so,                                                      | in 48 nours.<br>spam filtering allows messa<br>request a <u>password reset</u> .<br><u>Notses</u>   | iges from<br>Following the |
| Lost Password? Search DynDNS Search       | ieluant@hotmail.com<br>You should receive the<br>support@dyndns.com t<br>instructions in the passy<br>Thanks for using DynDN<br>Copyright © 1999-20 | m. To complete regit<br>confirmation e-mail<br>o be delivered. If yc<br>word reset e-mail wi<br>ISI<br>006 <u>Dvnamic Natwork Sa</u>  | stration, piease follov<br>within a few minute:<br>Ju have not received<br>II also confirm your n<br>anvices. Inc <u>Privacy Pol</u>                    | v the directions you<br>s. Please make cert<br>this e-mail within a<br>aw account. | i receive with<br>ain that your<br>n hour or so,                                   | in 48 nours.<br>spam filtering allows messa<br>request a <u>password reset</u> .<br>.Notices        | iges from<br>Following the |
| Lost Password?<br>Search DynDNS<br>Search | ieluant@hotmail.com<br>You should receive the<br>support@dyndns.com t<br>instructions in the passy<br>Thanks for using DynDN<br>Copyright © 1999-20 | m. To complete regit<br>confirmation e-mail<br>o be delivered. If yc<br>word reset e-mail wi<br>ISI<br>006 <u>Dynamic Natwork Sa</u>  | stration, piease follov<br>within a few minute:<br>Ju have not received<br>ill also confirm your no<br>anvisas. Ins Erivacy Pol                         | v the directions you<br>s. Please make cert<br>this e-mail within a<br>aw account. | incleve with an in that your n hour or so,                                         | in 48 nours.<br>spam filtering allows messa<br>request a <u>password reset</u> .<br>.Notices        | iges from<br>Following the |
| Lost Password?<br>Search DynDNS<br>Search | ieluant@hotmail.com<br>You should receive the<br>support@dyndns.com t<br>instructions in the passw<br>Thanks for using DynDM<br>Copyright © 1999-20 | m. To complete regit<br>confirmation e-mail<br>o be delivered. If yc<br>word reset e-mail wi<br>ISI<br>006 <u>Dynamic Natwork Sa</u>  | stration, piease follov<br>within a few minute:<br>Ju have not received<br>ill also confirm your no<br>anvises. Jnc Erivscy Pol                         | v the directions you<br>s. Please make cert<br>this e-mail within a<br>aw account. | in that your n hour or so,                                                         | in 48 nours.<br>spam filtering allows messa<br>request a <u>password reset</u> .<br>. <u>Notcer</u> | iges from<br>Following the |

้เมื่อเสร็จแล้วจะมีการส่งการยืนยันไปยังเมลที่เรากรอกไว้ จากนั้นลองเข้า Log in เลือก My service จากนั้นทางซ้ายมือ จะมีให้เราเลือก Add host service

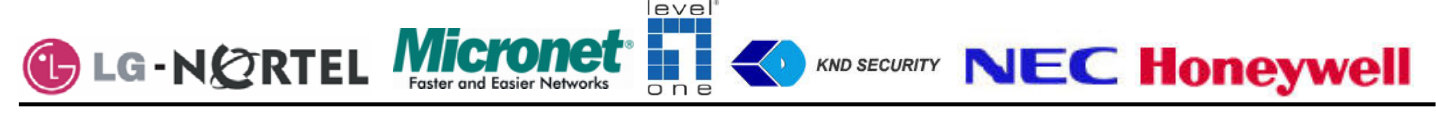

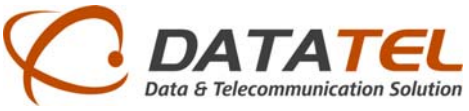

| Four Terrs I groutes                                      | Toop Trab           |                               |                          |                            |          |           |                                                         |                               |
|-----------------------------------------------------------|---------------------|-------------------------------|--------------------------|----------------------------|----------|-----------|---------------------------------------------------------|-------------------------------|
| 🕸 🚫 DynDNS Add Ho                                         | st Services         |                               |                          |                            |          | 🔂 • 🖾     | - 🖶 🔹 🔂 Page                                            | • 💮 T <u>o</u> ol             |
| 🎯 Dyn                                                     | DNS                 |                               |                          |                            |          | My Servis | Logged In Use<br>tes - <u>My Cart</u> - <u>Settings</u> | r: sumate<br>- <u>Log Out</u> |
|                                                           | About               | Services                      | Account                  | Support                    | News     |           |                                                         |                               |
|                                                           | G                   | et access to teleph           | one support. Consider ar | n <u>Account Upgrade</u> . |          |           |                                                         |                               |
| ly Account                                                | Add Host S          | Services                      |                          |                            |          |           |                                                         |                               |
| My Services                                               | nud noot c          |                               |                          |                            |          |           |                                                         |                               |
| Account Upgrades<br>MailHop Outbound                      | <b>DNS Services</b> |                               |                          |                            |          |           |                                                         |                               |
| Recursive DNS                                             | — Dynamic DI        | 15                            | More Info                | Stati                      | c DNS —  |           | M                                                       | ore Info                      |
| SLA<br>Bromies Support                                    | Add Dynamic DNS Ho  | <u>st</u>                     |                          | Add Static I               | ONS Host |           |                                                         |                               |
| My Zones<br>Add Zone Services                             | WebHop Servi        | ces                           |                          |                            |          |           |                                                         |                               |
| My Hosts                                                  |                     |                               |                          | MyW                        | ehHon —  |           |                                                         |                               |
| Dynamic DNS<br>Static DNS<br>WebHop                       | Add WebHop          |                               | More Info                | Add MyWeb                  | Нор      |           | M                                                       | pre Info                      |
| MyWebHop<br>Network Monitoring<br>SSL Certificates        | Network Serv        | ices                          |                          |                            |          |           |                                                         |                               |
| Renew Services<br>Auto Renew Settings<br>Sync Expirations | Add Network Monitor | onitoring —<br><sup>ing</sup> | More Info                |                            |          |           |                                                         |                               |
| Account Sottings                                          | SEL Cortificat      |                               |                          |                            |          |           |                                                         |                               |
| Account Secongs                                           | 33L Certificate     |                               |                          |                            |          |           |                                                         |                               |

จากนั้นเลือก Add Dynnamic DNS Host จะมีให้เรากรอกหลักๆ สองตัวคือ

Hostname: คือชื่อที่เราจะใช้เวลาดูผ่านอินเตอร์เน็ต ข้างหลังจะเป็นดอดที่เราจะใช้ให้เราเลือก IP Address: ไอพีที่ออกเน็ตขณะที่เราใช้งานขณะนั้น เสร็จแล้วกด Add Host

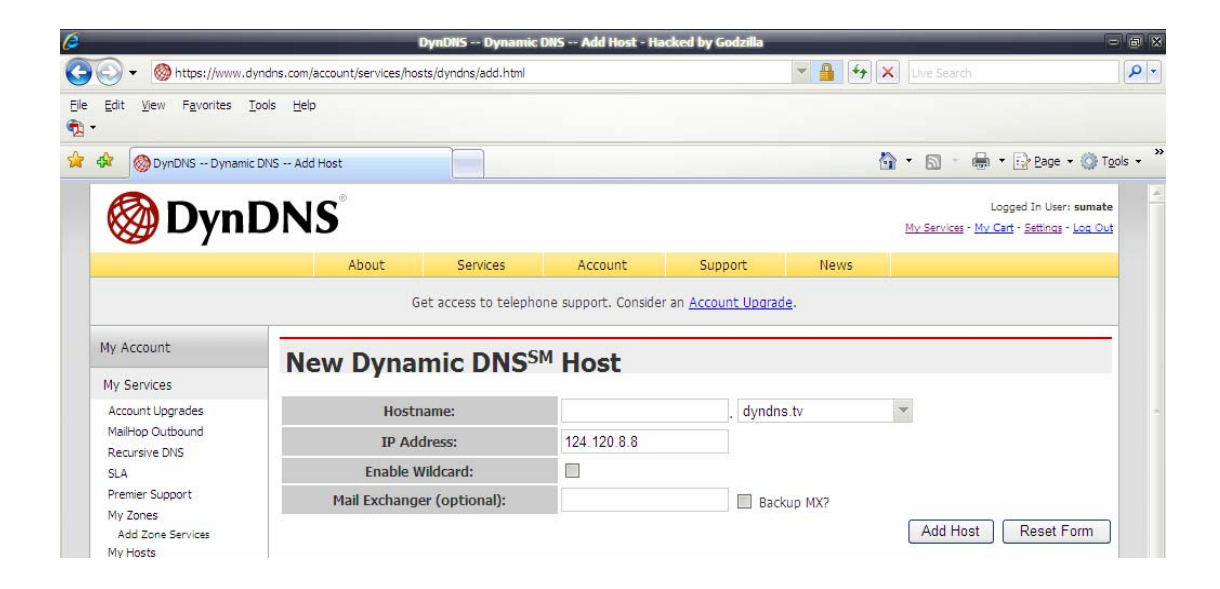

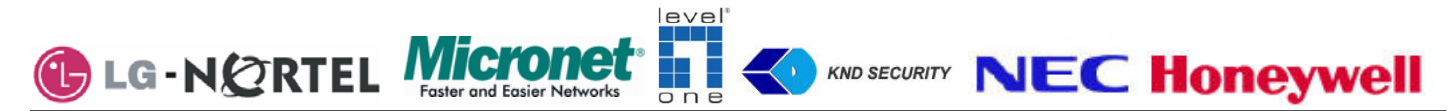

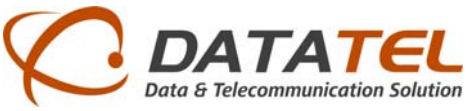

|                                                                                                    |                               | Dynons - Dynamic L    | Allo Add Hose H   | acked by douznid         |                 |                           | 10                                |
|----------------------------------------------------------------------------------------------------|-------------------------------|-----------------------|-------------------|--------------------------|-----------------|---------------------------|-----------------------------------|
| Https://www.c                                                                                                  | dyndns.com/account/services/h | osts/dyndns/add.html  |                   |                          | **              | Live Search               |                                   |
| Edit <u>V</u> iew F <u>a</u> vorites                                                                           |                               |                       |                   |                          |                 |                           |                                   |
| 🕸 🚫 DynDNS Dynami                                                                                              | ic DNS Add Host               |                       |                   |                          |                 | 🔄 • 📾 • 📾 • 🔂             | • <u>P</u> age • 🍈 T <u>o</u> ols |
| 🐼 Dyn                                                                                                    | DNS                           |                       |                   |                          |                 | Logged                    | In User: sumate                   |
| W Dyn                                                                                                    | DINS                          |                       |                   |                          |                 | My Services - My Cart - 3 | Settings - Log Out                |
|                                                                                                    | About                         | Services              | Account           | Support                  | News            |                           |                                   |
| My Account                                                                                                    | Heetname                      | Crostod               | schames? Consider | an <u>Account Opdrac</u> | <u>16</u> * 0   | Dv                        | namic DNS Home                    |
| My Services                                                                                                    | nostname                      | created               |                   |                          |                 |                           |                                   |
| Account Upgrades<br>MailHop Outbound                                                                           | The hostname you have         | ve requested has been | created. The info | rmation now in the       | database and DN | IS system is:             |                                   |
| Recursive DNS                                                                                                  |                               | Hostname:             |                   | ptttttt.dyndns.          | ora             |                           |                                   |
| Premier Support                                                                                                |                               | IP Address:           |                   | 124.120.8.8              |                 |                           |                                   |
| My Zones                                                                                                    |                               | Wildcard:             |                   | Y                        |                 |                           |                                   |
| Add Zone Services<br>My Hosts                                                                                  |                               | Mail Exchanger:       |                   | None                     |                 |                           |                                   |
| Add Host Services                                                                                              |                               | Backup MX:            |                   | N                        |                 |                           |                                   |
| Static DNS                                                                                                    |                               |                       |                   |                          |                 |                           |                                   |
| WebHop<br>MyWebHop                                                                                             |                               |                       |                   |                          |                 |                           |                                   |
| Network Monitoring<br>SSL Certificates                                                                         |                               |                       |                   |                          |                 |                           |                                   |
| Renew Services                                                                                                 |                               |                       |                   |                          |                 |                           |                                   |
| Auto Renew Settings                                                                                            |                               |                       |                   |                          |                 |                           |                                   |
| Account Settings                                                                                               | -                             |                       |                   |                          |                 |                           |                                   |
| and a second second second second second second second second second second second second second second second |                               |                       |                   |                          |                 |                           |                                   |
| Billing                                                                                                    |                               |                       |                   |                          |                 |                           |                                   |

จะแสดงรายละเอียดของ Host ที่เราสมัครไว้ดังภาพข้างบน จากนั้นลองเข้าไปดูเมลที่เราสมัครไว้หากมีการยืนยันจากเว บกลับมาเป็นอันเรียบร้อยนำมาใช้ได้

### 3.การเซ็ตติดตั้ง Modem Router

ทำการ Login เข้าไปยัง Router โดยการใส่ไอพีเข้าไปใน Internet Explorer เช่นรุ่นนี้ผู้ใช้เซ็ตเป็น 192.168.2.1 ซึ่งแต่ล่ะรุ่น อาจไม่เหมือนกันในที่นี้ขอใช้ Modem Router รุ่น BiPAC 5102QR2 ของ Billion ซึ่งการเซ็ตแต่รุ่นสามารถหาดูได้ใน อินเตอร์เน็ต

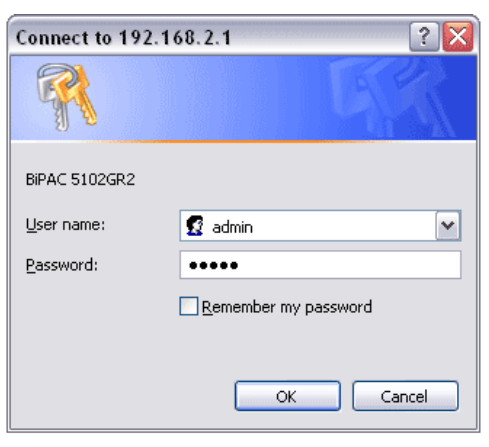

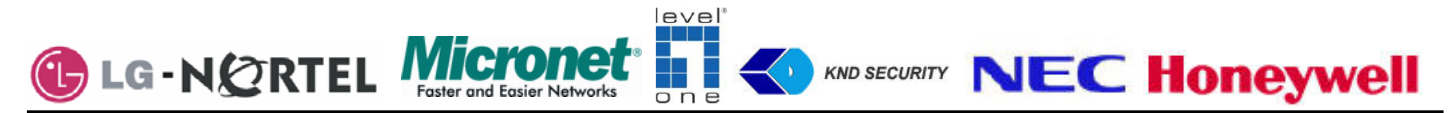

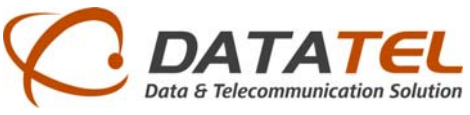

จากนั้นเข้าไปเซ็ตในส่วนของการ Forword port โดยการนำไอพีของกล้องมาใส่ตรง Modem router ซึ่งจะอยู่ในส่วนของ

Advanced Setup เข้าไป NAT

| BILLION            |                |                    |                   |                     |        |          |        | BiPAC | 5102GR |
|--------------------|----------------|--------------------|-------------------|---------------------|--------|----------|--------|-------|--------|
| Advanced           | Quick<br>Start | Interface<br>Setup | Advanced<br>Setup | Access<br>Managemen | t Mai  | ntenance | Status |       | Help   |
|                    | Routing        | NAT                | ADSL              |                     |        |          |        |       |        |
|                    |                |                    |                   |                     |        |          |        |       |        |
| Routing Table List |                |                    |                   |                     |        |          |        |       |        |
|                    | #              | Dest IP            | Mask              | Gateway IP          | Metric | Device   | Use    | Edit  | Drop   |
|                    | 1              | 124.120.16.1       | 32                | 124.120.16.1        | 1      | poe0     | 0      |       |        |
|                    | 2              | 192.168.2.0        | 24                | 192.168.2.1         | 1      | enet0    | 212919 |       |        |
|                    | 3              | default            | 0                 | Node1               | 2      | poe0     | 363308 |       |        |
|                    |                |                    |                   |                     |        |          |        |       |        |
|                    |                |                    | ADD ROUT          | E                   |        |          |        |       |        |

| <b>BILLION</b> |                |                    |                   |                      |             | BiP/   | AC 5102GR2 |
|----------------|----------------|--------------------|-------------------|----------------------|-------------|--------|------------|
| Advanced       | Quick<br>Start | Interface<br>Setup | Advanced<br>Setup | Access<br>Management | Maintenance | Status | Help       |
|                |                | NAT                | ADSL              |                      |             |        |            |
|                |                |                    |                   |                      |             |        |            |
| NAT            |                |                    |                   |                      |             |        |            |
|                |                | Virtual Circuit    | :: PVC0 💌         |                      |             |        |            |
|                |                | NAT Status         | : Activated       |                      |             |        |            |
|                |                | Number of IPs      | 🗄 💽 Single 🔘      | Multiple             |             |        |            |
|                |                | 0                  | DMZ               |                      |             |        |            |
|                |                | 0                  | Virtual Serve     | r                    |             |        |            |
|                |                |                    |                   |                      |             |        |            |
|                |                |                    |                   |                      |             |        |            |
|                |                |                    |                   |                      |             |        |            |

จากนั้นเลือกตรง Virtual Server

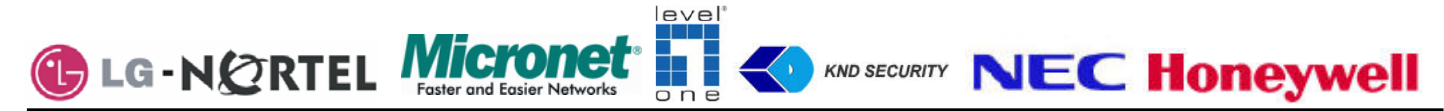

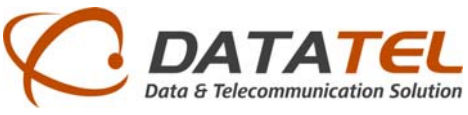

จากนั้นเข้าไปทำการ forward port ของแต่ล่ะเครื่องซึ่งไอพีที่ใส่คือไอพีของ DVR พร้อมทั้งใส่ Port ให้ตรงกับ DVR ซึ่งถ้า มีหลายตัวก็ต้องไม่ซ้ำกัน

|                        |                |                    |                   |                      |                  | BiPA   | C 5102GR |
|------------------------|----------------|--------------------|-------------------|----------------------|------------------|--------|----------|
| Advanced               | Quick<br>Start | Interface<br>Setup | Advanced<br>Setup | Access<br>Management | Maintenance      | Status | Help     |
|                        |                | NAT                | ADSL              |                      |                  |        |          |
|                        |                | Rule Index         | : 1 💌             |                      |                  |        |          |
|                        | :              | Start Port Number  | : 1025            |                      |                  |        |          |
|                        |                | End Port Number    | : 1027            |                      |                  |        |          |
|                        |                | Local IP Address   | : 192.168.2.11    |                      |                  |        |          |
|                        |                |                    |                   |                      |                  |        |          |
| Virtual Server Listing |                |                    |                   |                      |                  |        |          |
|                        |                | Rule               | Start Port        | End Port             | Local IP Address |        |          |
|                        |                | 1                  | 1025              | 1027                 | 192.168.2.11     |        |          |
|                        |                | 2                  | 80                | 554                  | 192.168.2.9      |        |          |
|                        |                | 3                  | 5003              | 5003                 | 192.168.2.23     | }      |          |
|                        |                | 4                  | 0                 | 0                    | 0.0.0.0          |        |          |
|                        |                | 5                  | 0                 | 0                    | 0.0.0.0          |        |          |
|                        |                | 6                  | 0                 | 0                    | 0.0.0.0          |        |          |
|                        |                | 7                  | 0                 | 0                    | 0.0.0.0          |        |          |
|                        |                | 8                  | 0                 | 0                    | 0.0.0.0          |        |          |
|                        |                | 9                  | 0                 | 0                    | 0.0.0.0          |        |          |
|                        |                | 10                 | 0                 | 0                    | 0.0.0.0          |        |          |
|                        |                | 11                 | 0                 | 0                    | 0.0.0.0          |        |          |
|                        |                | 12                 | 0                 | 0                    | 0.0.0.0          |        |          |
|                        |                | 13                 | 0                 | 0                    | 0.0.0.0          |        |          |
|                        |                | 14                 | 0                 | 0                    | 0.0.0.0          |        |          |
|                        |                | 15                 | 0                 | 0                    | 0.0.0.0          |        |          |
|                        |                | 16                 | 0                 | 0                    | 0.0.0.0          |        |          |

การเซ็ต DDNS คือการโดยเข้าไปใน Access Management จากนั้นเลือก DDNS การเซ็ตดังภาพด้านล่าง โดยการนำเอา Host ที่เราสมัครไว้ตอนแรกมาใส่ซึ่งมีดังนี้

ซึ่งช่องแรกให้เปิด Activeted ไว้ My Host Name : คือ Dynamic host ที่เรา Add ไว้ E-mail Address: อีเมลล์ที่เราใช้สมัคร DDNS Username:ที่ใช้ล็อคอินใน <u>www.dyndns.com</u> Password:ที่ใช้ล็อคอินใน <u>www.dyndns.com</u>

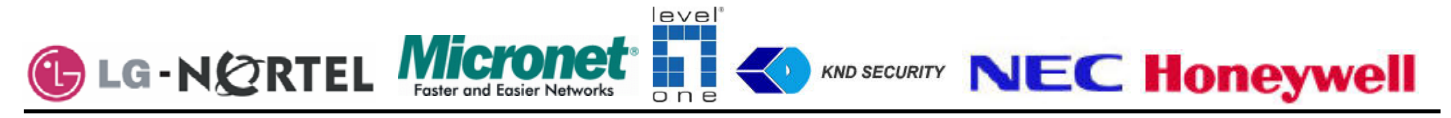

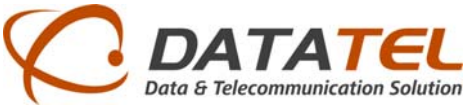

| BILLION     |                |                                                                                                    |                                                                                                    |                                              |             | BiD    | AC 5102682 |
|-------------|----------------|----------------------------------------------------------------------------------------------------|----------------------------------------------------------------------------------------------------|----------------------------------------------|-------------|--------|------------|
| Access      | Quick<br>Start | Interface<br>Setup                                                                                                    | Advanced<br>Setup                                                                                        | Access<br>Management                         | Maintenance | Status | Help       |
| Management  | ACL            | IP Filter                                                                                                    | SNMP                                                                                                    | UPnP                                         | DDNS        |        |            |
| Dynamic DNS |                | Dynamic DNS :<br>Service Provider :<br>My Host Name :<br>E-mail Address :<br>Username :<br>Password :<br>Wildcard support : | Activated     www.dyndns.o     demodigitalfocu     demositeip@gm     ipcamerasite     •••••     Yes \ No | Deactivated<br>rg<br>s.dyndns.org<br>ail.com |             |        |            |
|             |                |                                                                                                    | SAVE                                                                                                    |                                              |             |        |            |

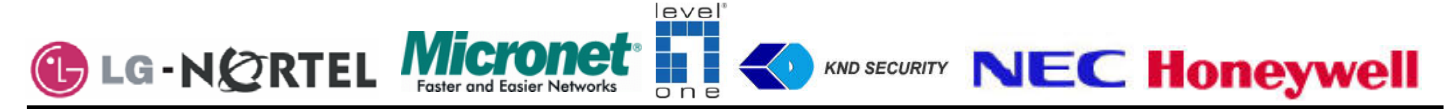